### **Cheat Sheet for STR Registration:**

Under the new Zoning Code, failure to comply with City Ordinance can result in a fine of up to \$2,000 per day. Please always stay in communication with Karen to avoid being fined if possible.

### Step 1

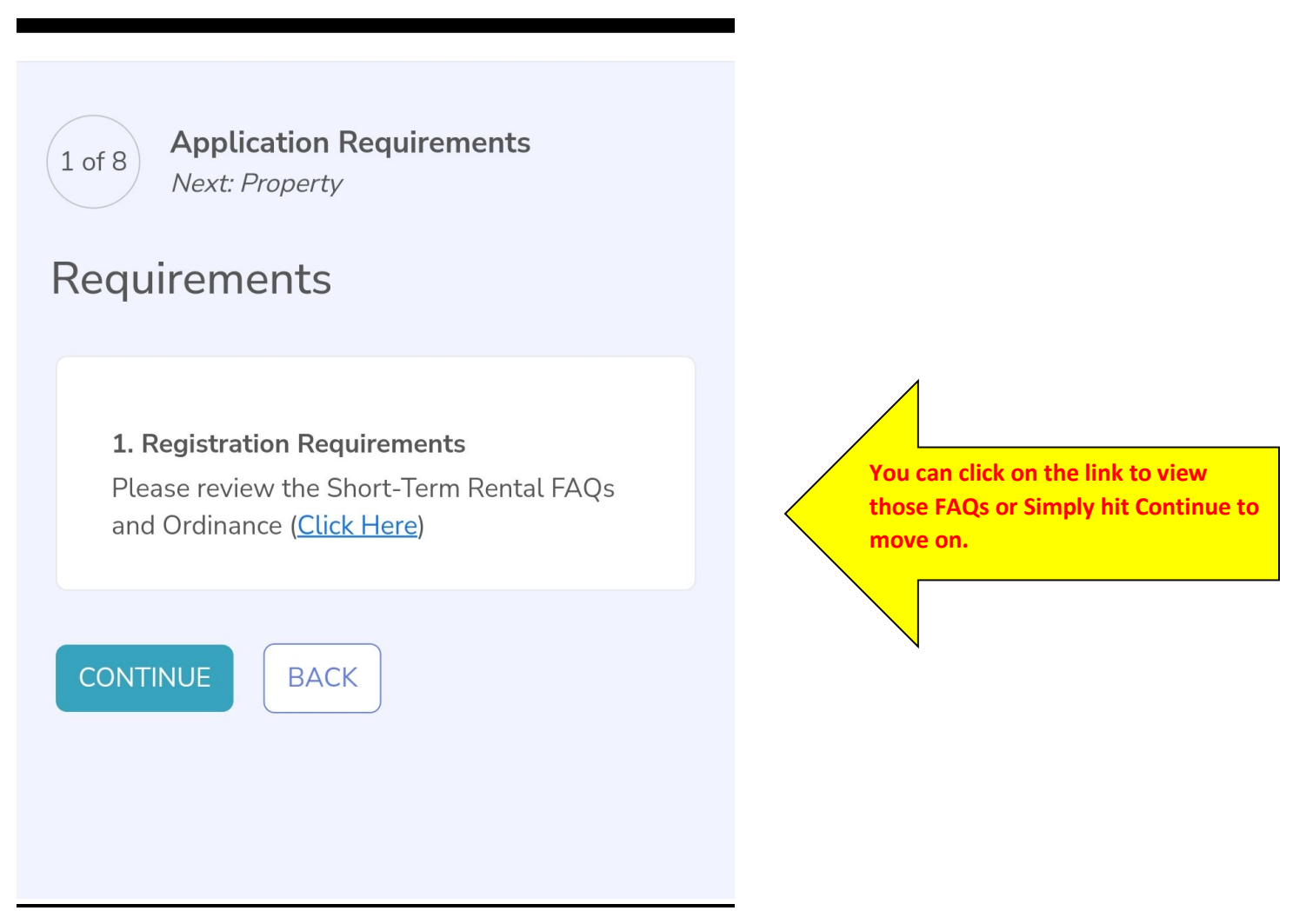

# Step 2

Next you will input the address of the property that will be used as a Short-term rental.

• Note: The parcel ID is the R Number associated with your address. The R Number can be found on the Lubbock Central Appraisal District website at: lubbockcad.org

| 2 of 8 Property<br>Next: Registrant<br>Property                                                                                                    | 2 of 8 Property<br>Next: Registrant<br>Property<br>We need to know the Property ID of the                                                                                                    |
|----------------------------------------------------------------------------------------------------|----------------------------------------------------------------------------------------------------|
| We need to know the Property ID of the<br>property you wish to make available for<br>Short-Term Rental Permit. You can type<br>in your Property ID directly below if you<br>already know it, or you can find the<br>Property ID by typing in the property<br>address.<br>I know my Property ID<br>I want to type in the property address | property you wish to make available for<br>Short-Term Rental Permit. You can type<br>in your Property ID directly below if you<br>already know it, or you can find the<br>Property ID by typing in the property<br>address.<br>I know my Property ID<br>I know my Property ID<br>I want to type in the property address<br>Address of the rental property<br>1314 Ave<br>1314 Ave<br>1314 Avenue K Lubbock Tx 79401 |
| CONTINUE BACK                                                                                                    |                                                                                                    |
| When you select the option for<br>auto-fill options show in the dro<br>the right-side image) Select the<br>before pressing CONTINUE                                                                                                    | address input,<br>p box (as seen in<br>correct one                                                                                                    |

**\*NOTE:** Once you select the address you will see a box underneath that says Unit Number (Optional). If you have a rear house, a side A or Side B, etc., you should include that here. If you are renting both sides of a duplex or more than one apartment unit of a complex, <u>each one has to be registered</u> <u>separately</u> with the registration fee and HOT paid on its own account.

| 3 of 8 Registrant<br>Next: Property Contacts                                                                                              |
|----------------------------------------------------------------------------------------------------|
| Registrant                                                                                                    |
| Are you the owner of the rental property?<br>Yes, I'm the owner<br>No, I'm a property manager<br>No, I'm a tenant<br>Add additional owner |
| CONTINUE BACK                                                                                                    |

If you select either the middle or bottom option, you will see that you are going to be required to fill out the owner information. (shown below)

Please make sure you have the owner's information including a phone number and email. If the information entered does not match the city information for that property, your permit will be denied.

| Are you the owner of the rental property? |
|-------------------------------------------|
| Yes, I'm the owner                        |
| • No, I'm a property manager              |
| 🔿 No, I'm a tenant                        |
| Owner Details                             |
| First Name                                |
|                                           |
| Last Name                                 |
|                                           |
| Company Name (optional)                   |
|                                           |
| Email Address                             |
|                                           |
| Phone Number                              |
|                                           |
| Mailing Address                           |
|                                           |
| Same as property address                  |
| Add additional owner                      |

This step is for inputting the **Emergency Contact** information. This **MUST** be someone that lives within a close enough proximity to be able to respond to the property in question within a thirty-minute window.

| 4 of 8 Property Contacts<br>Next: Property Details                         |
|----------------------------------------------------------------------------|
| Property Contacts                                                          |
|                                                                            |
| Emergency Contact                                                          |
| Emergency contact must be able to repond to an incident within 30 minutes. |
| Who is the emergency contact for this property?                            |
| <ul> <li>Myself (the Property Manager)</li> </ul>                          |
| The Owner                                                                  |
| Someone else                                                               |
|                                                                            |
| CONTINUE BACK                                                              |

If you choose "Someone Else" you will need to fill out the same information that was needed on the owner and/or property manager:

First Name, Last Name, Email, Phone Number, and Mailing Address. (see image below)

|   | 5 | u | $\sim$ |
|---|---|---|--------|
| 5 | 2 |   |        |

😰 🕸 💐 🛜 📶 92%∎

The Owner

Someone else

#### Emergency Contact Information

First Name

Pam

Last Name

Timmons

Company Name (optional)

**Email Address** 

123@ftnotgmail.com

Phone Number

⚠

Mailing Address

6000 19th St Lubbock Tx 79407

Same as property address

| ВАСК       |      |
|------------|------|
| $\bigcirc$ | <    |
|            | BACK |

If you do not fill out one part of the information, you will not be able to continue on. Anywhere you see a red triangle with exclamation point in the center showing, that is required information.

If this information changes, make sure to update the information here. If you knowingly provide false information, your permit request can be denied, resulting in a \$2000 fine if you are found to be operating after a permit revocation or denial.

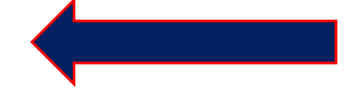

This step is for determining if the owner lives on-site and to determine the type of dwelling.

| 6:05 ‰ 🛸 😤 🚛 91% 🛢                              |
|-------------------------------------------------|
| 5 of 8 Property Details<br>Next: Listings       |
| Property Details                                |
| All fields must be completed before proceeding. |
| Is this the primary residence of the owner?     |
| ◯ Yes                                           |
| O No                                            |
| Type of Dwelling                                |
| Single-Family Home                              |
| Townhome                                        |
| Duplex                                          |
| Multiplex                                       |
| Apartment                                       |
| Accessory Dwelling Unit                         |
|                                                 |
| CONTINUE BACK                                   |
| III O <                                         |

If the owner does not live in the residence full-time, it is **NOT** their primary residence.

If the dwelling is **anything other than a Single-Family Home**, we expect to see an Apartment Number, Unit, Side, or Main/Rear designation somewhere in your registration documentation. If you forgot, you can **go back and edit** this in **Step 2** once you have submitted your application.

Advertisement Listings: AirBnb, VRBO, etc.

This is an optional Step. However, if you do put in the listing, input it as a URL and not just the Listing Number.

| 6 of 8 Listings<br>Next: Documents                                                            |
|-----------------------------------------------------------------------------------------------|
| Listings                                                                                      |
| Please report each listing advertising your<br>short-term rental.<br><b>This is optional.</b> |
| https://wwwairbnb.com/roc                                                                     |
| ×                                                                                             |
| + Add listing                                                                                 |
| CONTINUE BACK                                                                                 |

\*If you don't have a full URL (Ex: <u>https://www.airbnb.com/rooms/##### )</u> you will get the red error symbol .

## Step 7

Be prepared to upload the Driver's License of your emergency contact, whether that be the property owner, a property manager, or a friend/family member.

| 6:27 M 🖌                                                   |                                                                                                    | ∎%88 ⊪. < <u>جَ</u> & &                     |
|------------------------------------------------------------|----------------------------------------------------------------------------------------------------|---------------------------------------------|
| 7 of 8 Dor<br>Nex                                          | ocuments<br>xt: Confirmation                                                                                                  |                                             |
| Docume                                                     | ent Upload                                                                                                    |                                             |
| Docume                                                     | optodd                                                                                                    |                                             |
| Your app<br>documer<br>Supporta<br>.heic; Min<br>Maximu    | plication requires the<br>ints to be uploaded.<br>ted formats: .jpg, .jpe<br>inimum file size: 15 H<br>im file size: 4 MB; Ma | e below<br>eg, .png, .pdf,<br>KB;<br>aximum |
| Emergend<br>Please p<br>contact p<br>within th<br>Select f | <b>by Contact Driver's Lid</b><br>provide proof that th<br>provided in the appl<br>hirty minutes.                             | e emergency<br>ication is                   |
| Miscellan<br>Please u<br>Select fi                         | neous<br>upload any requeste<br>files                                                                                         | d document.                                 |
| CONTINUE                                                   | ВАСК                                                                                                    |                                             |
| 111                                                        | 0                                                                                                    | <                                           |
| <b>Note:</b> I d<br>nad take                               | lid a TEST r<br>en of my ID.                                                                                                  | registration                                |

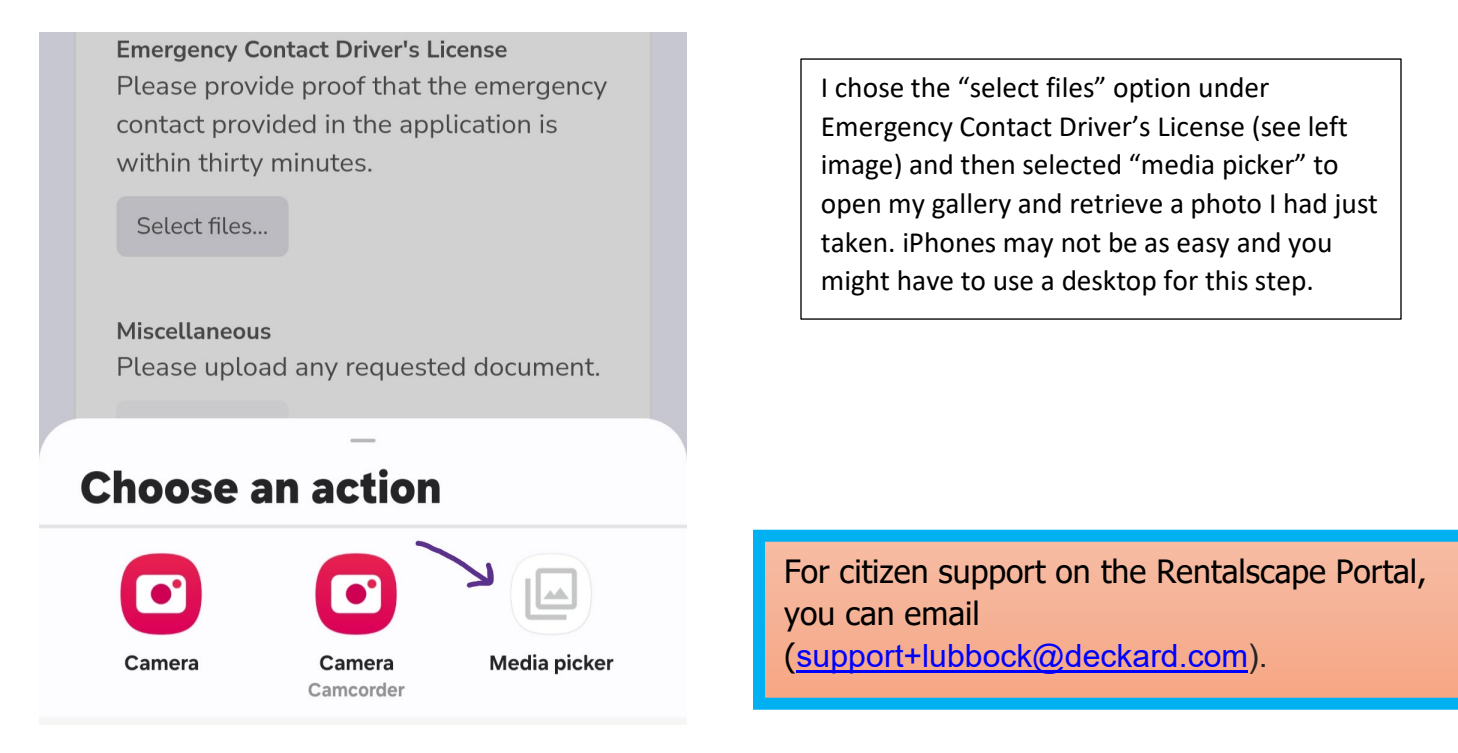

The last step after uploading the required documents is confirming that all of the information is correct. All of the information you filled out in Steps 2 through 7 are laid out for you to review. Under that information you will see Certification boxes and a place for an electronic signature (see below).

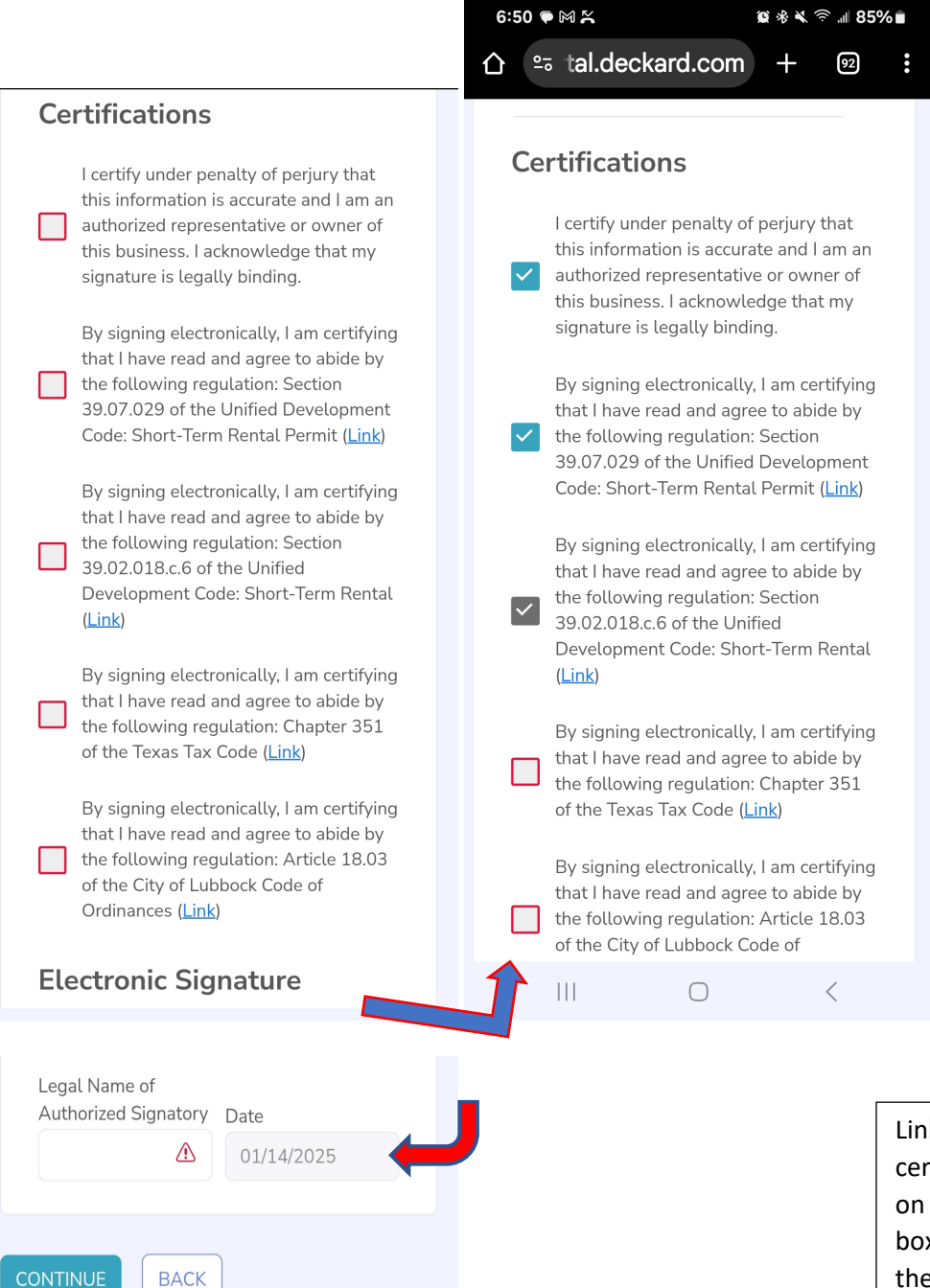

 $\bigcirc$ 

<

Links are provided for each certification. Once you agree, just click on each box (shown above). After each box is checked, type your full name in the signatory line, and hit continue. Once you have hit continue, you will see the following screen (below) and you are done. If there is a problem with your paperwork, you will be contacted by the City of Lubbock. Otherwise, you will receive your permit via email.

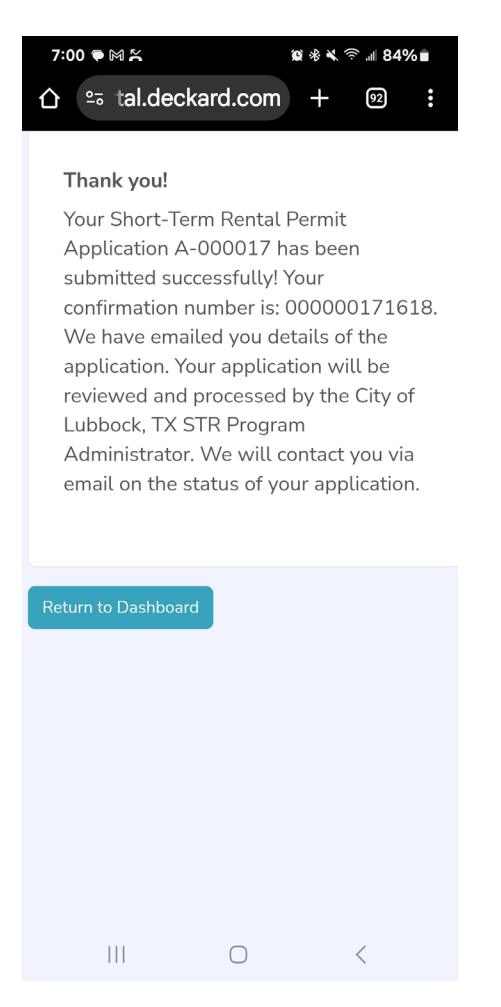

\*Be sure to check back into the portal every month using the same email/login information to pay your hotel occupancy taxes. You MUST pay this each month. If you had no rentals in a month, Close out the HOT form to \$0. Failure to comply with this can lead to revocation of your STR permit and/or fines.